# Manual del servicio de Confirmación de asignación de CCCs o NAFs a un Autorizado RED

Agosto 2018

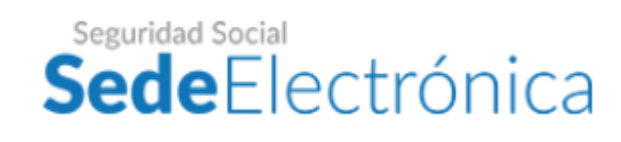

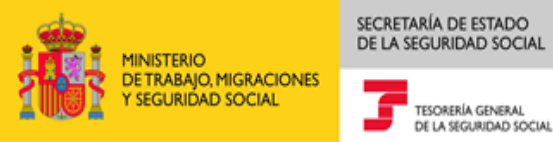

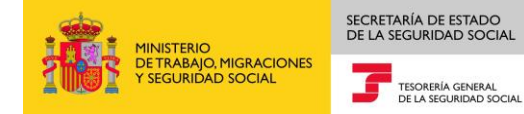

## Contenido

| 1         | Introducción                                                                                                    | 3      |
|-----------|----------------------------------------------------------------------------------------------------|--------|
| 2         | Acceso al servicio                                                                                                    | 3      |
| 3<br>de F | Confirmación de asignación de CCC con Certificado Digital de Persona Física Representante<br>Persona Jurídica                     | Э<br>5 |
| 4<br>Perr | Confirmación de asignación de CCC/NAF con Certificado Digital de Persona Física, CI@vennamente (Usuario + Contraseña) o Clave PIN | )<br>) |

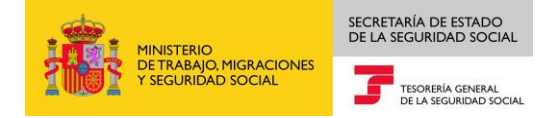

### 1 Introducción

El procedimiento de asignación de un Código de Cuenta de Cotización (CCC) o Número de Afiliación (NAF) a una autorización del Sistema RED consta de dos fases:

- 1. En primer lugar, el Autorizado RED solicita la asignación de un CCC o NAF
- 2. Posteriormente, el empresario/afiliado deberá confirmar que desea que su CCC/NAF sea gestionado por el Autorizado RED que lo ha solicitado

Para este segunda fases se creado el Servicio de Confirmación de Asignación de CCCs o NAFs a un Autorizado RED, que permite por tanto a empresarios y afiliados a la Seguridad Social confirmar la asignación de sus CCCs/NAF al Autorizado RED que lo ha solicitado.

Una vez que el empresario, afiliado o empresario individual confirme que desea que su CCC/NAF sea gestionado por el Autorizado RED que lo ha solicitado, el CCC/NAF quedará automáticamente asignado al autorizado.

El servicio también permite igualmente denegar la solicitud de asignación realizada por un Autorizado RED, que como consecuencia de ello, el CCC/NAF no se asignará al Autorizado RED solicitante.

#### 2 Acceso al servicio

El servicio de Confirmación de asignación de CCCs y NAFs a un Autorizado RED está disponible en la Sede Electrónica de la Seguridad Social, tanto en el apartado "Ciudadanos/Otros Procedimientos" como en el apartado "Empresas/RED".

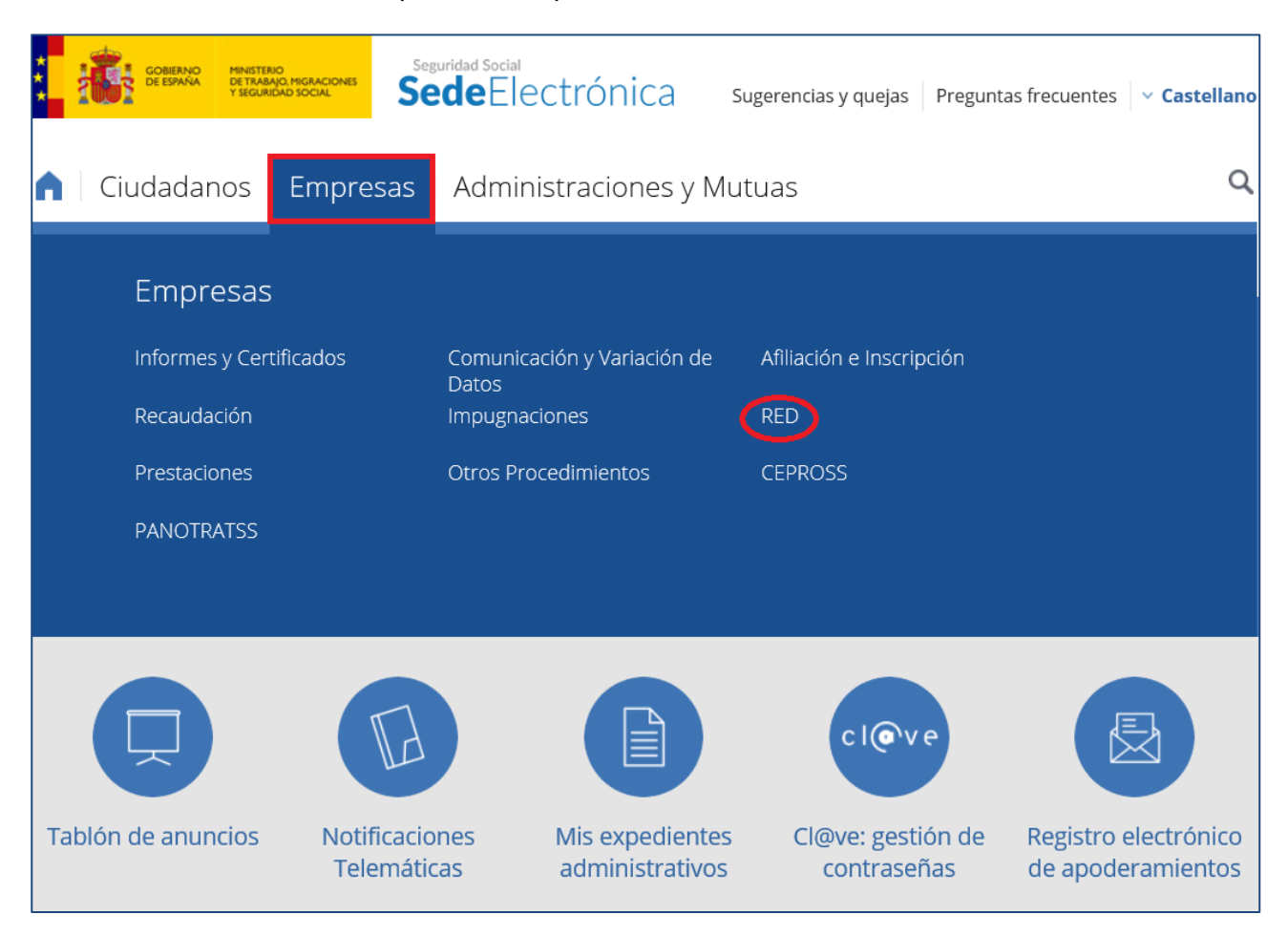

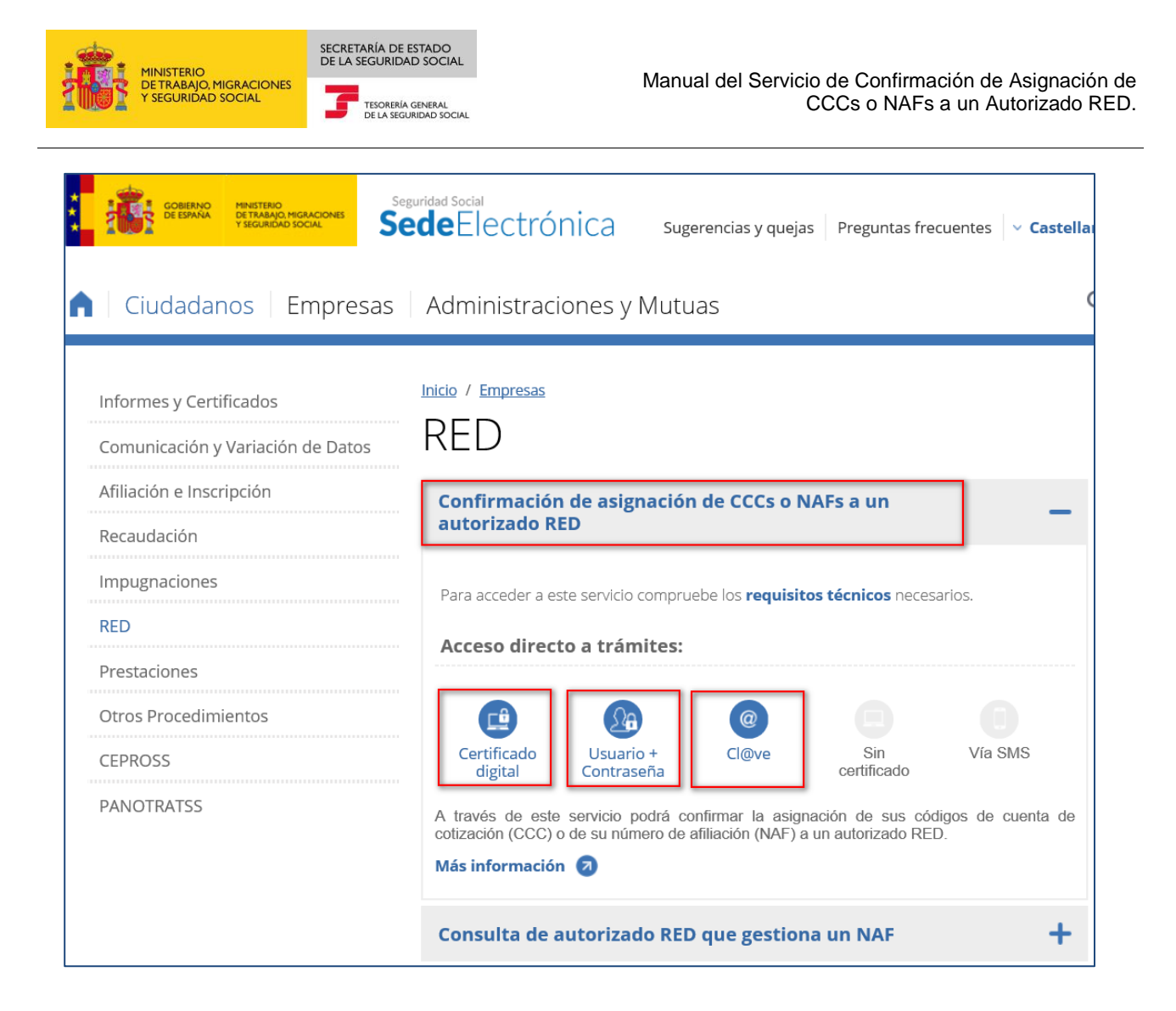

El acceso se podrá realizar mediante Certificado Digital, Usuario + Contraseña o Cl@ve, además se han de cumplir el resto de <u>requisitos técnicos</u>.

Para acceder al servicio con Certificado Digital, éste tiene que estar incluido en la lista de certificados admitidos.

A continuación se indican los pasos a seguir cuando el acceso al Servicio se realiza mediante Certificado Digital.

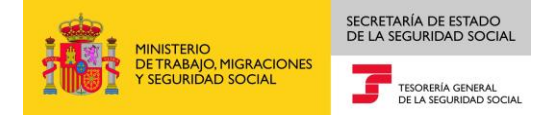

#### 3 Confirmación de asignación de CCC con Certificado Digital de Persona Física Representante de Persona Jurídica

Una vez que se accede al servicio se muestra una pantalla en la que se muestra en una lista de las solicitudes de asignación de CCCs de la empresa pendientes de confirmar.

| Confirmación/Deneg       | ación de Autorización                                  | a CCCs/NAF                        |                                           |              |                                   | ēĿ |
|--------------------------|--------------------------------------------------------|-----------------------------------|-------------------------------------------|--------------|-----------------------------------|----|
| Datos Empresa: EMPRESA P | PRUEBAS 01 - B000000001                                |                                   |                                           |              |                                   |    |
| Solicitudes de asigna    | ación de Códigos de Cuer<br>aar" o "Denegar" para cada | nta de Cotización pendientes de o | confirmar                                 |              |                                   |    |
| Confirmar/Denegar s      | solicitud de asignación                                | CCCs con solicitud                | les de asignación pendientes de confirmar | Autori       | zación que solicita la asignación |    |
| Confirmar                | Denegar                                                | ccc                               | Razón Social                              | Autorización | Nombre autorización               |    |
|                          |                                                        | 0111 07 111111111                 | RAZÓN SOCIAL DEL CCC                      | 000000       | AUTORIZADO PRUEBAS                |    |
|                          |                                                        | 0111 07 111111112                 | RAZÓN SOCIAL DEL CCC                      | 000000       | AUTORIZADO PRUEBAS                |    |
|                          |                                                        | 0111 07 111111113                 | RAZÓN SOCIAL DEL CCC                      | 000000       | AUTORIZADO PRUEBAS                |    |
|                          |                                                        | 0111 07 111111114                 | RAZÓN SOCIAL DEL CCC                      | 000000       | AUTORIZADO PRUEBAS                |    |
|                          |                                                        | 0111 07 111111115                 | RAZÓN SOCIAL DEL CCC                      | 000000       | AUTORIZADO PRUEBAS                |    |
|                          |                                                        | 0111 07 111111116                 | RAZÓN SOCIAL DEL CCC                      | 000000       | AUTORIZADO PRUEBAS                |    |
|                          |                                                        | 0111 07 111111117                 | RAZÓN SOCIAL DEL CCC                      | 000000       | AUTORIZADO PRUEBAS                |    |
|                          |                                                        | 0111 07 111111118                 | RAZÓN SOCIAL DEL CCC                      | 000000       | AUTORIZADO PRUEBAS                |    |
|                          |                                                        | 0111 07 111111119                 | RAZÓN SOCIAL DEL CCC                      | 000000       | AUTORIZADO PRUEBAS                |    |
|                          |                                                        | 0111 07 111111110                 | RAZÓN SOCIAL DEL CCC                      | 000000       | AUTORIZADO PRUEBAS                |    |
|                          |                                                        |                                   |                                           |              |                                   |    |
|                          |                                                        |                                   | Calls Validas                             |              |                                   |    |
|                          |                                                        |                                   | Saiir Validar                             |              |                                   |    |

La información que muestra la lista es la siguiente:

- CCC: Código de Cuenta de Cotización que se solicita asignar
- Razón Social: razón social del CCC
- Autor.: Autorizado RED que ha solicitado la asignación del CCC
- Nombre autorización: razón social del Autorizado RED

Si el número de solicitudes de asignación de CCCs de la empresa es superior a 10, se mostrarán en la parte inferior de la tabla los botones <sup>1</sup><sup>2</sup> <sup>b</sup> <sup>b</sup> para ir a la "Pág. Sig" y <sup>4</sup><sup>4</sup> <sup>1</sup><sup>2</sup> para ir a la "Pág. Ant." para facilitar el acceso al resto de CCCs.

Para cada CCC, la empresa deberá decidir si está conforme o no con que el Autorizado RED que ha solicitado la asignación del CCC gestione el mismo, es decir, deberá decidir si confirma o deniega la asignación del CCC al autorizado:

• Confirma la asignación del CCC al autorizado que lo ha solicitado. En este caso deberá marcar la casilla situada bajo "Confirmar":

| Confirmar/Dene<br>asign | egar solicitud de<br>ación | CCCs con solicitud | les de asignación pendientes de confirmar | Autoriz      | ación que solicita la asignación |
|-------------------------|----------------------------|--------------------|-------------------------------------------|--------------|----------------------------------|
| Confirmar               | Denegar                    | ccc                | Razón Social                              | Autorización | Nombre autorización              |
|                         |                            | 0111 07 000000001  | RAZÓN SOCIAL DEL CCC                      | 000000       | AUTORIZADO PRUEBAS               |

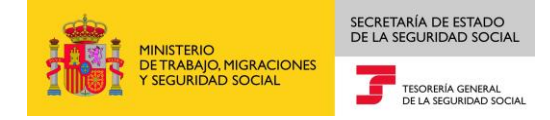

 Deniega la solicitud de asignación del CCC al autorizado que lo ha solicitado, en cuyo caso marcará la casilla situada bajo "Denegar":

| Confirmar/Dene<br>asign | gar solicitud de<br>ación | CCCs con solicitud | les de asignación pendientes de confirmar | Autoriz      | ación que solicita la asignación |
|-------------------------|---------------------------|--------------------|-------------------------------------------|--------------|----------------------------------|
| Confirmar               | Denegar                   | ccc                | Razón Social                              | Autorización | Nombre autorización              |
|                         | V                         | 0111 07 000000001  | RAZÓN SOCIAL DEL CCC                      | 000000       | AUTORIZADO PRUEBAS               |

También podrá dejar una solicitud de asignación de un CCC sin confirmar ni denegar. En este caso, la próxima vez que acceda al servicio aparecerán las solicitudes de asignación sobre las que no ha confirmado ni denegado la asignación.

Una vez seleccionado si confirma o deniega las solicitudes de asignación de CCCs, deberá pulsar el botón "Validar" y posteriormente el botón "Confirmar". Realizada esta acción, para los CCCs que haya seleccionado Confirmar quedarán asignados a la autorización que lo ha solicitado. Por el contrario, para los CCCs que haya seleccionado Denegar no se asignarán a la autorización que lo ha solicitado<sup>1</sup>.

| Sede Elec<br>Confirmació | c <b>trónica</b><br>ón/Denegació     | ón de Autorizaciór  | n a CCCs/NAF                     |                                           |              |                                    | ēĐ |
|--------------------------|--------------------------------------|---------------------|----------------------------------|-------------------------------------------|--------------|------------------------------------|----|
| Datos Empresa:           | EMPRESA PRUEB                        | AS 01 - B000000001  |                                  |                                           |              |                                    |    |
| Solicitude               | es de asignación<br>ne "Confirmar" o | n de Códigos de Cue | enta de Cotización pendientes de | confirmar                                 |              |                                    |    |
| Confirma                 | ır/Denegar solici                    | tud de asignación   | CCCs con solicitu                | des de asignación pendientes de confirmar | Autor        | ización que solicita la asignación |    |
| Con                      | firmar                               | Denegar             | CCC                              | Razón Social                              | Autorización | Nombre autorización                |    |
|                          |                                      | V                   | 0111 07 111111111                | RAZÓN SOCIAL DEL CCC                      | 000000       | AUTORIZADO PRUEBAS                 |    |
|                          |                                      |                     | 0111 07 111111112                | RAZÓN SOCIAL DEL CCC                      | 000000       | AUTORIZADO PRUEBAS                 |    |
|                          | •                                    |                     | 0111 07 111111113                | RAZÓN SOCIAL DEL CCC                      | 000000       | AUTORIZADO PRUEBAS                 |    |
|                          | ×                                    |                     | 0111 07 111111114                | RAZÓN SOCIAL DEL CCC                      | 000000       | AUTORIZADO PRUEBAS                 |    |
|                          | <b>V</b>                             |                     | 0111 07 111111115                | RAZÓN SOCIAL DEL CCC                      | 000000       | AUTORIZADO PRUEBAS                 |    |
|                          |                                      |                     | 0111 07 111111116                | RAZÓN SOCIAL DEL CCC                      | 000000       | AUTORIZADO PRUEBAS                 |    |
|                          | ×                                    |                     | 0111 07 111111117                | RAZÓN SOCIAL DEL CCC                      | 000000       | AUTORIZADO PRUEBAS                 |    |
|                          |                                      |                     | 0111 07 111111118                | RAZÓN SOCIAL DEL CCC                      | 000000       | AUTORIZADO PRUEBAS                 |    |
|                          | •                                    |                     | 0111 07 111111119                | RAZÓN SOCIAL DEL CCC                      | 000000       | AUTORIZADO PRUEBAS                 |    |
|                          | 2                                    |                     | 0111 07 111111110                | RAZÓN SOCIAL DEL CCC                      | 000000       | AUTORIZADO PRUEBAS                 |    |
|                          |                                      |                     |                                  |                                           |              |                                    |    |
|                          |                                      |                     |                                  | Salir Validar                             |              |                                    |    |

<sup>&</sup>lt;sup>1</sup> A través del servicio de "Consulta de autorizados RED que gestionan una empresa", ubicado igualmente en la Sede Electrónica de la Seguridad Social, puede consultar el autorizado RED que está asignado a cada uno de los CCCs de la empresa en el momento de realizar la consulta.

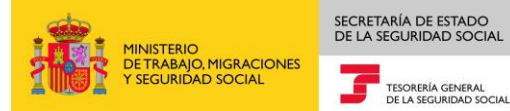

Sede Electrónica Confirmación/Denegación de Autorización a CCCs/NAF

Datos Empresa: EMPRESA PRUEBAS 01 - B000000001

| rmar/Denegar s | olicitud de asignación | CCCs con solicitud | les de asignación pendientes de confirmar | Autori       | zación que solicita la asignación |
|----------------|------------------------|--------------------|-------------------------------------------|--------------|-----------------------------------|
| Confirmar      | Denegar                | CCC                | Razón Social                              | Autorización | Nombre autorización               |
| $\checkmark$   |                        | 0111 07 111111111  | RAZÓN SOCIAL DEL CCC                      | 000000       | AUTORIZADO PRUEBAS                |
|                |                        | 0111 07 111111112  | RAZÓN SOCIAL DEL CCC                      | 000000       | AUTORIZADO PRUEBAS                |
| V              |                        | 0111 07 111111113  | RAZÓN SOCIAL DEL CCC                      | 000000       | AUTORIZADO PRUEBAS                |
| V              |                        | 0111 07 111111114  | RAZÓN SOCIAL DEL CCC                      | 000000       | AUTORIZADO PRUEBAS                |
| V              |                        | 0111 07 111111115  | RAZÓN SOCIAL DEL CCC                      | 000000       | AUTORIZADO PRUEBAS                |
|                |                        | 0111 07 111111116  | RAZÓN SOCIAL DEL CCC                      | 000000       | AUTORIZADO PRUEBAS                |
| V              |                        | 0111 07 111111117  | RAZÓN SOCIAL DEL CCC                      | 000000       | AUTORIZADO PRUEBAS                |
| V              |                        | 0111 07 111111118  | RAZÓN SOCIAL DEL CCC                      | 000000       | AUTORIZADO PRUEBAS                |
| M              |                        | 0111 07 111111119  | RAZÓN SOCIAL DEL CCC                      | 000000       | AUTORIZADO PRUEBAS                |
| ×              |                        | 0111 07 111111110  | RAZÓN SOCIAL DEL CCC                      | 000000       | AUTORIZADO PRUEBAS                |
|                |                        |                    |                                           |              |                                   |

Posteriormente, se pasará a una pantalla en la que se mostrará el resultado de la operación realizada, así como los efectos de la operación:

| ccc                                                                                                    | Razón Social                                                                                                    | Autorización                                                                                                    | Nombre autorización                                                                                                    |                                                                       |
|----------------------------------------------------------------------------------------------------|----------------------------------------------------------------------------------------------------|----------------------------------------------------------------------------------------------------|----------------------------------------------------------------------------------------------------|-----------------------------------------------------------------------|
| 0111 07 0111111111                                                                                                    | PRUEBAS 01                                                                                                    | 0000                                                                                                    | PRUEBAS                                                                                                    |                                                                       |
| 0111 07 0111111111                                                                                                    | PRUEBAS 01                                                                                                    | -0000                                                                                                    | PRUEBAS                                                                                                    |                                                                       |
| 0111 07 0111111111                                                                                                    | PRUEBAS 01                                                                                                    | 0000                                                                                                    | PRUEBAS                                                                                                    |                                                                       |
| 0111 07 0111111111                                                                                                    | PRUEBAS 01                                                                                                    | 0000                                                                                                    | PRUEBAS                                                                                                    |                                                                       |
| 0111 07 0111111111                                                                                                    | PRUEBAS 01                                                                                                    | 0000                                                                                                    | PRUEBAS                                                                                                    |                                                                       |
| 0111 07 0111111111                                                                                                    | PRUEBAS 01                                                                                                    | 0000                                                                                                    | PRUEBAS                                                                                                    |                                                                       |
| 0111 07 0111111111                                                                                                    | PRUEBAS 01                                                                                                    | 0000                                                                                                    | PRUEBAS                                                                                                    |                                                                       |
| 0111 07 011111111                                                                                                    | DDUEDAS 01                                                                                                    | 0000                                                                                                    |                                                                                                    |                                                                       |
| untro entro a partir de la<br>inflicaciones y contraciones electrica<br>entro tenpa asignada la gestión en el Si<br>ma, en los términos previstos en la Orda<br>con a quen haya otórgado su represen<br>sismo en la misma fecha se ha procedid<br>gar las solicitudes de asignación de los se                                                                                                    | Arceanauri<br>4 fecha iniciada, los usuarios de la autorización, para esos Códigos de Cu.<br>inicas que se generen a partir de esta fecha se pondrán a disposición,<br>stema RED del código de cuenta de cotización principal de aquél o, em<br>1853/484/2013 de 26 de maraz roguladora del mismo. Como excepció<br>tación (artículo 4 de la Orden ESS/485/2013 de 26 de marzo),<br>to a:<br>siguientes CCC's, que no se han asignado al autorizado solicitante:                                                                                                    | enta de Cotización harán uso del Sistema RED, respe<br>en los supuestos previstos en el artículo 3.2 de la O<br>u defecto del autorizado que tenga asignado, en su<br>ni, los sujetos responsables podrán optar porque las r                                                                                                    | PRUEBAS<br>to a los trámites recogidos en la normativa reguladora de este Sistema.<br>de ESS/485/2013 de 26 de marco, tanto del sujeto responsable obligado a recibirías, como del au<br>caso, el número de Seguridad Social de los trabajadores por cuenta propia o autónomos obligados a<br>otificaciones y comunicaciones electrónicas a ellos dirigidas se pongan exclusivamente a su disposic                                                                                                    | torizado que en cada<br>incorporarse a dicho<br>ión o también a la de |
| unto entre a partir de la<br>indicaciones y comunicaciones electri-<br>ento tenga asignada la gestión en el Si<br>ma, en los férminos previstos en la doré<br>creo a quien haya otorgado su represer<br>ismo en la misma fecha se ha procedid<br>gar las solicitudes de asignación de los :<br>COC                                                                                                    | Accession<br>a fecha iniciada, los usuarios de la autorización, para esos Códigos de Cu<br>inicas que se generan e partir de está fecha se pondrán a disposición,<br>stema RED del código de cuenta de cotización principal de aquel o, en<br>ISSV484/2013, de 26 de mazor equidora de inismo. Como excepció<br>tración (artículo 4 de la Orden ESS/485/2013 de 26 de marzo).<br>o 8:<br>siguientes CCC's, que no se han asignado al autorizado solicitante:<br>Racón Social                                                                                                    | enta de Cotización harán uso del Sistema RED, respe<br>en los supuestos previstos en el artículo 32 de la Or<br>u defecto, del autorizado que tenga asignado, en su<br>n, los sujetos responsables podrán optar porque las r<br>Autorización                                                                                                    | PRUEBAS<br>to a los trámites recogidos en la normativa reguladora de este Sistema.<br>de ESS/485/2013 de 26 de marzo, tanto del sujeto responsable obligado a recibirias, como del au<br>caso, el número de Seguridad Social de los trabajadores por cuenta propia o autónomos obligados a<br>otofficaciones y comunicaciones electrónicas a ellos dirgidas se pongan exclusivamente a su disposic<br>Nombre autorización                                                                                                    | iorizado que en cada<br>incorporarse a dicho<br>ión o también a la de |
| unto un un april de la<br>información y april de la<br>información y asignada la gestión en el Si<br>ma en los terminos previstos en la Otro<br>recro a quien haya otorgado su represen<br>lismo en la misma fecha se ha procedid<br>gar las solicitudes de asignación de los :<br><u>ecce</u>                                                                                                    | PRUEBASU  I fecha inicada, los usarios de la autorización, para esos Códigos de Cu incisa que se genera a partir de esta fecha se pondrán a disposición, stema RED del código de cuenta de cotización principal de aquél o, en ESSV442/013 de 26 de maraz reguladora del mismo. Como excepció tación (artículo 4 de la Orden ESS/485/2013 de 26 de marzo). o a  siguientes CCC's, que no se han asignado al autorizado solicitante:  Raxón Social  PQUEBAS01                                                                                                    | enta de Cotización harán uso del Sistema RED, respe<br>en los supuestos previstos en el artículo 3.2 de la Or<br>u defecto del autorizado que tenga asignado, en su<br>n, los sujetos responsables podrán optar porque las r<br>Autorización<br>0000                                                                                                    | PRUEBAS<br>to a los trámites recogionos na normativa reguladora de este Sistema.<br>de ESX-485/2013 de 26 de marzo, tanto del sujeto responsable obligado a recibirlas, como del au<br>caso, el número de Seguridad Social de los trabajadores por cuenta propia o autónomos obligados a<br>totificaciones y comunicaciones electrónicas a ellos dirigidas se pongan exclusivamente a su disposic<br>Nombre autorización<br>PRUEBAS                                                                                                    | iorizado que en cada<br>incorporarse a dicho<br>ión o también a la de |
| motivo de dicha asignación, a partir de la<br>indificaciones y comunicaciones electri-<br>tento tenga asignada la gestión en el Si<br>ma el no sterminos previstos en la Oxic<br>reora quien haya otorgado su represen<br>ismo en la misma fecha se ha procedid<br>ger las solicitudes de asignación de los :<br>cocc<br>0111 07 011111111<br>0111 07 011111111                                                                                                    | PRUEBASU     International de la autorización, para esos Códigos de Cu     incisa que se generane a partir de esta fecha se pondrán a disposición, stema RED del código de cuenta de cotización principal de aquel o, en     ISSV442/013 de 26 de marzo reguladora del mismo. Como excepcid     tación (articulo 4 de la Orden ESS/485/2013 de 26 de marzo).     o &     siguientes CCC's, que no se han asignado al autorizado solicitante:         Razón Social         PRUEBASO1         PRUEBASO1         PRUEBASO1         PRUEBASO1         Inte antha de realizer nara almanenario de forma local o impomitión. Ban                                                       | enta de Cotización harán uso del Sistema RED, respe<br>en los supuestos previstos en el artículo 32 de la Or<br>u defecto, del autorizado que tenga asignado, en su<br>n, los sujetos responsables podrán optar porque las r<br>October de la defecto del autorización<br>0000<br>0000<br>0000                                                                                                    | IPRUEBAS<br>to a los trámites recogiose ni a normativa reguladora de este Sistema.<br>de ESX-485/2013 de 26 de marzo, tanto del sujeto responsable obligado a recibirias, como del au<br>caso, el número de Seguridad Social de los trabajadores por cuenta propia o autónomos obligados a<br>totificaciones y comunicaciones electrónicas a ellos dirigidas se pongan exclusivamente a su disposic<br>Nombre autorización<br>PRUEBAS<br>PRUEBAS                                                                                                    | torizado que en cada<br>incorporarse a dicho<br>ión o también a la de |
| motivo de dicha asignación, a partir de la     motivo de dicha asignación, a partir de la     motivo de dicha asignación en el Si     meno termino pervistos en la Osi     reoro a quien haya otorgado su represer     nismo en la misma fecha se ha procedid     ugar las solicitudes de asignación de los :         COCC         0111 07 01111111         0111 07 01111111         0111 07 01111111         e obtener un justificante de la operación     i detectado en la base de datos de la TG     ción de correo electrónico de Vs como a | PRUEBASIO     In fecha iniciada, los usuarios de la autorización, para esos Códigos de Cu,<br>inicas que se generane a partir de está fecha se pondrán a disposición,<br>stema RED del código de cuenta de cotización principal de aquel o, en a<br>ISSV484/2013, de 26 de mazor equidora del mismo. Como excepció<br>tación (articulo 4 de la Orden ESS/485/2013 de 26 de marzo).<br>o 8:<br>siguientes CCC's, que no se han asignado al autorizado solicitante:<br>Raxón Social<br>PRUEBASIO1<br>PRUEBASIO1<br>Que acaba de realizar para almacenario de forma local o impriminto. Para<br>SS, los siguientes datos de persona física para el envío de comunicacion<br>níliado | enta de Cotización harán uso del Sistema RED, respe<br>en los supuestos previstos en el artículo 32 de la Or<br>u defecto, del autorizado que tenga asignado, en su<br>n, los sujetos responsables podrán optar porque las r<br>defensiones de la defensiones de las defensiones de las de<br>autorización<br>deberá pulsar el botón "Generar Justificante".<br>es informativas. En el caso de que quiera modificar los | PRUEBAS 210 a los trámites recogidos en la normativa reguladora de este Sistema. 210 a los trámites recogidos en a normativa reguladora de este Sistema. 2006 ESS/485/2013 06 26 de marzo. Attato del sujeto responsable obligado a recibirias, como del au 2007, en umero de Seguridad Social de los trabajadores por cuenta propia o autónomos obligados a 2007, foraciones y comunicaciones electrónicas a ellos dirigidas se pongan exclusivamente a su disposic 2007, anticaciónes y comunicaciones electrónicas a ellos dirigidas se pongan exclusivamente a su disposic 2007, anticaciónes y comunicaciónes electrónicas a ellos dirigidas se pongan exclusivamente a su disposic 2007, anticaciónes y comunicaciónes electrónicas a ellos dirigidas se pongan exclusivamente a su disposic 2007, anticaciónes y comunicaciónes electrónicas a ellos dirigidas se pongan exclusivamente a su disposic 2007, anticaciónes y comunicaciónes electrónicas a ellos dirigidas se pongan exclusivamente a su disposic 2007, anticaciónes y comunicaciónes electrónicas a ellos dirigidas se pongan exclusivamente a su disposic 2007, anticaciónes y comunicaciónes electrónicas a ellos dirigidas se pongan exclusivamente a su disposic 2007, anticaciónes y comunicaciónes electrónicas a ellos dirigidas se pongan exclusivamente a su disposic 2007, anticaciónes y comunicaciónes y comunicaci | torizado que en cada<br>incorporarse a dicho<br>ión o también a la de |

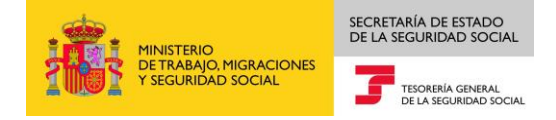

Para obtener un justificante de la operación realizada, deberá pulsar el botón "Generar Justificante", se mostrará un documento en formato PDF.

Por último, en la parte inferior de la pantalla se mostrará la información de los datos de contacto de la empresa. Si bien no es obligatorio aportar los datos de contacto de la empresa, o modificar los existentes, es recomendable mantener estos datos actualizados. Pueden darse dos situaciones.

- Si la TGSS no dispone de datos de contacto de la empresa, se mostrará en este bloque un mensaje en el que se informa que puede introducir los mismos pulsando el botón "Modificar Datos".
- Si por el contrario la TGSS dispone de datos de contacto de la empresa, en este apartado se mostrarán los mismos. Si desea modificarlos deberá situarse en el campo a modificar, sobrescribir los nuevos datos y pulsar el botón "Modificar Datos".

| Se ha detectado en la base de datos de la TGSS, los siguientes datos de persona física para el enví | río de comunicaciones informativas. En el caso de que quiera modificar los mismos pulse el botón "MODIFICAR DATOS". |
|----------------------------------------------------------------------------------------------------|----------------------------------------------------------------------------------------------------|
| Dirección de correo electrónico de Vs como afiliado                                                 |                                                                                                    |
| LU01 . × @ GMAIL.COM                                                                                |                                                                                                    |
| Teléfono fijo 0111111111 Teléfono móvil 0111111111                                                  |                                                                                                    |
|                                                                                                    | Salir Modificar Datos Generar Justificante                                                                          |

• Si los datos tecleados son correctos en la parte superior de la pantalla se mostrara un mensaje que indicará "Actualización de datos realizada correctamente".

| ¡ATENCIÓN!            | SE HAN PRODUCIDO MENSAJES (1): |   |
|-----------------------|--------------------------------|---|
| i Actualización de da | iatos realizada correctamente. | A |
|                       |                                |   |

Por último, para finalizar el servicio deberá pulsar "Salir".

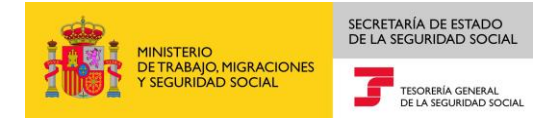

#### 4 Confirmación de asignación de CCC/NAF con Certificado Digital de Persona Física, Cl@ve Permanente (Usuario + Contraseña) o Clave PIN

Si se accede al servicio aportando un **Certificado Digital de Persona Física**, **Cl@ve Permanente** (Usuario + Contraseña) o **Clave PIN**, el sistema comprobará si para la persona que accede al servicio existen solicitudes de asignación de su Número de Afiliación y/o solicitudes de asignación de CCCs, pudiendo darse tres posibles casos:

- En el caso que únicamente tenga solicitudes de asignación de CCCs, se mostrará una pantalla en la que aparecerán las solicitudes de asignación de los mismos en una tabla, igual que la descrita en el acceso al servicio con Certificado Digital de Persona Jurídica.
- Si únicamente tiene solicitud de asignación de su Número de Afiliación, se mostrará una pantalla con el siguiente aspecto:

| Solicitud de asignación de Número de Afiliación pendiente de confirmar         Solicitud de asignación de Número de Afiliación pendiente de confirmar         Seleccione 'Confirmar' o 'Denegar' para cada solicitud de asignación de NAF         Confirmar/Denegar solicitud de asignación pendiente de confirmar         Autorización que solicita la asignación         Confirmar       Denegar         NAF       Nombre y Apellidos         Autorización       Nombre autorización         Onfirmar       Denegar         NAF       Nombre y Apellidos         Autorización       Nombre autorización               | Sede Electrónica<br>Confirmación/Dene   | a<br>Igación de Autor | ización a CCCs/NAF             |                                        |              |                                  |  |
|----------------------------------------------------------------------------------------------------|-----------------------------------------|-----------------------|--------------------------------|----------------------------------------|--------------|----------------------------------|--|
| Solicitud de asignación de Número de Afiliación pendiente de confirmar         Seleccione 'Confirmar' o 'Denegar' para cada solicitud de asignación de NAF         Confirmar/Denegar solicitud de asignación pendiente de confirmar         Autorización que solicita la asignación         Confirmar       Denegar         NAF       Nombre y Apellidos         Autorización       Nombre autorización                                                                                                    | s Titular: MARÍA MA                     | AR 00000000           | (                              |                                        |              |                                  |  |
| Solicitud de asignación de Número de Afiliación pendiente de confirmar         Seleccione 'Confirmar' o 'Denegar' para cada solicitud de asignación de NAF         Confirmar/Denegar solicitud de asignación de NAF con solicitud de asignación pendiente de confirmar       Autorización que solicita la asignación         Confirmar/Denegar solicitud de asignación pendiente de confirmar       Autorización que solicita la asignación         Confirmar       Denegar       NAF       Nombre y Apellidos       Autorización         Confirmar       Denegar       NAF       Nombre y Apellidos       Autorización |                                         |                       |                                |                                        |              |                                  |  |
| Solicitud de asignación de Número de Afiliación pendiente de confirmar         Seleccione 'Confirmar' o 'Denegar' para cada solicitud de asignación de NAF         Confirmar/Denegar solicitud de asignación pendiente de confirmar         Autorización que solicita la asignación         Confirmar Denegar       NAF con solicitud de asignación pendiente de confirmar         Autorización que solicita la asignación         Confirmar       Denegar         NAF       Nombre y Apellidos         Autorización       Nombre autorización                                                                          |                                         |                       |                                |                                        |              |                                  |  |
| Seleccione "Confirmar" o "Denegar" para cada solicitud de asignación de NAF         Confirmar/Denegar solicitud de asignación pendiente de confirmar       Autorización que solicita la asignación         Confirmar       Denegar       NAF con solicitud de asignación pendiente de confirmar       Autorización que solicita la asignación         Confirmar       Denegar       NAF       Nombre y Apellidos       Autorización       Nombre autorización         Confirmar       Denegar       20.000000000       ABELIDO ADELIDO NOMBRE       0000000000       ALITORIZADO RELIERAS                               | <ul> <li>Solicitud de asigna</li> </ul> | ación de Número de    | e Afiliación pendiente de con  | firmar                                 |              |                                  |  |
| Confirmar/Denegar solicitud de<br>asignación         NAF con solicitud de asignación pendiente de confirmar         Autorización que solicita la asignación           Confirmar         Denegar         NAF         Nombre y Apellidos         Autorización           Confirmar         Denegar         NAF         Nombre y Apellidos         Autorización                                                                                                    | Seleccione "Confir                      | mar" o "Denegar" pa   | ara cada solicitud de asignaci | ón de NAF                              |              |                                  |  |
| asignación         Nor con suicitud de asignación         Autorización           Confirmar         Denegar         NAF         Nombre y Apellidos         Autorización           Nombre superior         20.000000000         ABELIDO ABELIDO NOMBRE         Conservation                                                                                                    | Confirmar/Dene                          | gar solicitud de      | NAE oon policitud              | l de seignación pendiente de confirmar | Autoriza     | ución que colicite la acienación |  |
| Confirmar         Denegar         NAF         Nombre y Apellidos         Autorización         Nombre autorización           Image: Confirmar         Denegar         NAF         Nombre y Apellidos         Autorización         Nombre autorización                                                                                                    | asigna                                  | ición                 |                                |                                        | Autoriza     |                                  |  |
|                                                                                                    | Confirmar                               | Denegar               | NAF                            | Nombre y Apellidos                     | Autorización | Nombre autorización              |  |
|                                                                                                    |                                         |                       | 32 00000003                    | APELLIDO APELLIDO NOMBRE               | 000000       | AUTORIZADO PRUEBAS               |  |
|                                                                                                    |                                         |                       |                                |                                        |              |                                  |  |
|                                                                                                    |                                         |                       |                                |                                        |              |                                  |  |
|                                                                                                    |                                         |                       |                                |                                        |              |                                  |  |
|                                                                                                    |                                         |                       |                                |                                        |              |                                  |  |
|                                                                                                    |                                         |                       |                                |                                        |              |                                  |  |
|                                                                                                    |                                         |                       |                                |                                        |              |                                  |  |
|                                                                                                    |                                         |                       |                                |                                        |              |                                  |  |
|                                                                                                    |                                         |                       |                                |                                        |              |                                  |  |
|                                                                                                    |                                         |                       |                                | Salir Validar                          |              |                                  |  |

• Por último, si además de la solicitud de su NAF el usuario tiene solicitudes de asignación de sus CCCs de empresario individual, la pantalla tendrá el siguiente aspecto:

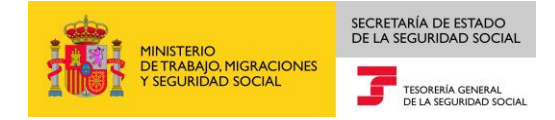

|                                                                                               | gación de Autoriz                                                                      | ación a CCCs/NAF                                                                                                    |                                                                                                    |                                              |                                                                                                    | Ē |
|-----------------------------------------------------------------------------------------------|----------------------------------------------------------------------------------------|----------------------------------------------------------------------------------------------------|----------------------------------------------------------------------------------------------------|----------------------------------------------|----------------------------------------------------------------------------------------------------|---|
| ular: MARÍA MA                                                                                | AR 0000000X                                                                            |                                                                                                    |                                                                                                    |                                              |                                                                                                    |   |
| Solicitud de asigna                                                                           | ación de Número de J                                                                   | Afiliación pendiente de confirma                                                                                                    | ar                                                                                                    |                                              |                                                                                                    |   |
| Seleccione "Confir                                                                            | mar" o "Denegar" para                                                                  | a cada solicitud de asignación d                                                                                                    | e NAF                                                                                                    |                                              |                                                                                                    |   |
| Confirmar/Den<br>asigr                                                                        | egar solicitud de<br>nación                                                            | NAF con solicitu                                                                                                    | d de asignación pendiente de confirmar                                                                                                    | Autoriza                                     | ación que solicita la asignación                                                                                          |   |
| Confirmar                                                                                     | Denegar                                                                                | NAF                                                                                                    | Nombre y Apellidos                                                                                                    | Autorización                                 | Nombre autorización                                                                                                    |   |
|                                                                                               |                                                                                        | 32 00000003                                                                                                    | APELLIDO APELLIDO NOMBRE                                                                                                    | 000000                                       | AUTORIZADO PRUEBAS                                                                                                    |   |
| Solicitudes de asiç                                                                           | jnación de Códigos d                                                                   | le Cuenta de Cotización pendier                                                                                                    | ntes de confirmar                                                                                                    |                                              |                                                                                                    |   |
| Solicitudes de asig<br>Seleccione "Confir<br>Confirmar/Den                                    | jnación de Códigos d<br>mar' o "Denegar" para<br>egar solicitud de                     | le Cuenta de Cotización pendier<br>a cada solicitud de asignación d<br>CCCs con solicitud                                                                       | ntes de confirmar<br>e CCC<br>les de asignación pendientes de confirmar                                                                                         | Autorizz                                     | ación que solicita la asignación                                                                                          |   |
| Solicitudes de asig<br>Seleccione "Confir<br>Confirmar/Den<br>asigr<br>Confirmar              | nación de Códigos d<br>mar' o 'Denegar' par<br>egar solicitud de<br>nación<br>Denegar  | le Cuenta de Cotización pendier<br>a cada solicitud de asignación d<br>CCCs con solicitud<br>CCC                                                                | ntes de confirmar<br>e CCC<br>les de asignación pendientes de confirmar<br>Razón Social                                                                         | Autoriza                                     | ación que solicita la asignación<br>Nombre autorización                                                                   |   |
| Solicitudes de asig<br>Seleccione *Confir<br>Confirmar/Den<br>asigr<br>Confirmar              | marión de Códigos d<br>mari o 'Denegari para<br>egar solicitud de<br>lación<br>Denegar | le Cuenta de Cotización pendier<br>a cada solicitud de asignación d<br>CCCs con solicitud<br>CCC<br>0111 07 000000001                                           | ntes de confirmar<br>e CCC<br>les de asignación pendientes de confirmar<br>Razón Social<br>RAZÓN SOCIAL DEL CCC                                                 | Autoriza<br>Autorización<br>000000           | ación que solicita la asignación<br>Nombre autorización<br>AUTORIZADO PRUEBAS                                             |   |
| Solicitudes de asig<br>Seleccione "Confir<br>Confirmar/Den<br>asigr<br>Confirmar              | mari o "Denegar" para<br>egar solicitud de<br>lación<br>Denegar<br>                    | le Cuenta de Cotización pendier<br>a cada solicitud de asignación d<br>CCCs con solicitud<br>CCC<br>0111 07 00000001<br>0111 07 00000002                        | ntes de confirmar<br>e CCC<br>les de asignación pendientes de confirmar<br>Razón Social<br>RAZÓN SOCIAL DEL CCC<br>RAZÓN SOCIAL DEL CCC                         | Autoriza<br>Autorización<br>000000<br>000000 | ación que solicita la asignación<br>Nombre autorización<br>AUTORIZADO PRUEBAS<br>AUTORIZADO PRUEBAS                       |   |
| Solicitudes de asig<br>Seleccione 'Confir<br>Confirmar/Den<br>asigr<br>Confirmar<br>Confirmar | mar' o 'Denegar' para<br>egar solicitud de<br>lación<br>Denegar<br>C                   | le Cuenta de Cotización pendier<br>a cada solicitud de asignación d<br>CCCs con solicitud<br>CCC<br>0111 07 000000001<br>0111 07 000000002<br>0111 07 000000004 | ntes de confirmar<br>e CCC<br>les de asignación pendientes de confirmar<br>Razón Social<br>RAZÓN SOCIAL DEL CCC<br>RAZÓN SOCIAL DEL CCC<br>RAZÓN SOCIAL DEL CCC | Autorización<br>000000<br>000000<br>000000   | ación que solicita la asignación<br>Nombre autorización<br>AUTORIZADO PRUEBAS<br>AUTORIZADO PRUEBAS<br>AUTORIZADO PRUEBAS |   |
| Solicitudes de asig<br>Seleccione "Confir<br>Confirmar/Den<br>asign<br>Confirmar<br>          | mar <sup>*</sup> o "Denegar" para<br>egar solicitud de<br>tación<br>Denegar<br>C       | le Cuenta de Cotización pendier<br>a cada solicitud de asignación de<br>CCCs con solicitud<br>CCC 0111 07 000000001<br>0111 07 000000002<br>0111 07 000000004   | ntes de confirmar<br>e CCC<br>les de asignación pendientes de confirmar<br>Razón Social<br>RAZÓN SOCIAL DEL CCC<br>RAZÓN SOCIAL DEL CCC<br>RAZÓN SOCIAL DEL CCC | Autorización<br>000000<br>000000<br>000000   | ación que solicita la asignación<br>Nombre autorización<br>AUTORIZADO PRUEBAS<br>AUTORIZADO PRUEBAS<br>AUTORIZADO PRUEBAS |   |

El usuario, para cada solicitud de asignación de sus CCCs / NAF, deberá seleccionar si confirma o deniega la asignación al Autorizado RED que lo ha solicitado. Para ello deberá seleccionar, para cada CCC/ NAF, confirmar, o denegar, tal y como se muestra en la siguiente imagen:

| firmacion/Dene                                                                            | a<br>egación de Autoriz                                                                                | ación a CCCs/NAF                                                                                                    |                                                                                                    |                                            |                                                                                                    | ſ |
|-------------------------------------------------------------------------------------------|----------------------------------------------------------------------------------------------------|----------------------------------------------------------------------------------------------------|----------------------------------------------------------------------------------------------------|--------------------------------------------|----------------------------------------------------------------------------------------------------|---|
| tular: MARÍA MA                                                                           | AR 0000000X                                                                                            |                                                                                                    |                                                                                                    |                                            |                                                                                                    |   |
| Solicitud de asign                                                                        | ación de Número de /                                                                                   | Afiliación pendiente de confirma                                                                                                    | ar                                                                                                    |                                            |                                                                                                    |   |
| Seleccione "Confi                                                                         | rmar" o "Denegar" para                                                                                 | a cada solicitud de asignación d                                                                                                    | e NAF                                                                                                    |                                            |                                                                                                    |   |
| Confirmar/Den<br>asigi                                                                    | egar solicitud de<br>nación                                                                            | NAF con solicitu                                                                                                    | d de asignación pendiente de confirmar                                                                                                    | Autoriz                                    | ación que solicita la asignación                                                                                          |   |
| Confirmar                                                                                 | Denegar                                                                                                | NAF                                                                                                    | Nombre y Apellidos                                                                                                    | Autorización                               | Nombre autorización                                                                                                    |   |
| V                                                                                         |                                                                                                    | 32 00000003                                                                                                    | APELLIDO APELLIDO NOMBRE                                                                                                    | 000000                                     | AUTORIZADO PRUEBAS                                                                                                    |   |
| iolicitudes de asig                                                                       | gnación de Códigos d                                                                                   | ie Cuenta de Cotización pendier                                                                                                    | ntes de confirmar                                                                                                    |                                            |                                                                                                    |   |
| <b>solicitudes de asi</b> g<br>Seleccione "Confi                                          | g <mark>nación de Códigos d</mark><br>rmar" o "Denegar" para                                           | le Cuenta de Cotización pendier<br>a cada solicitud de asignación d                                                                                              | ntes de confirmar                                                                                                    |                                            |                                                                                                    |   |
| Solicitudes de asi<br>Seleccione "Confii<br>Confirmar/Den<br>asig                         | gnación de Códigos d<br>rmar* o "Denegar" para<br>egar solicitud de<br>nación                          | le Cuenta de Cotización pendier<br>a cada solicitud de asignación d<br>CCCs con solicitud                                                                        | ntes de confirmar<br>e CCC<br>les de asignación pendientes de confirmar                                                                    | Autoriz                                    | ación que solicita la asignación                                                                                          |   |
| Solicitudes de asig<br>Seleccione "Confli<br>Confirmar/Den<br>asign<br>Confirmar          | gnación de Códigos d<br>rmar <sup>*</sup> o "Denegar" para<br>egar solicitud de<br>nación<br>Denegar   | le Cuenta de Cotización pendier<br>a cada solicitud de asignación d<br>CCCs con solicitud<br>CCC                                                                 | ntes de confirmar<br>e CCC<br>les de asignación pendientes de confirmar<br>Razón Social                                                    | Autorización                               | ación que solicita la asignación<br>Nombre autorización                                                                   |   |
| Solicitudes de asig<br>Seleccione "Confil<br>Confirmar/Der<br>asig<br>Confirmar           | gnación de Códigos d<br>mar" o "Denegar" para<br>egar solicitud de<br>nación<br>Denegar                | le Cuenta de Cotización pendier<br>a cada solicitud de asignación d<br>CCCs con solicitud<br>CCC<br>0111 07 000000001                                            | ntes de confirmar<br>e CCC<br>les de asignación pendientes de confirmar<br>Razón Social<br>RAZÓN SOCIAL DEL CCC                            | Autorización<br>000000                     | ación que solicita la asignación<br>Nombre autorización<br>AutORIZADO PRUEBAS                                             |   |
| Solicitudes de asig<br>Seleccione 'Confii<br>Confirmar/Den<br>Confirmar<br>Ø              | gnación de Códigos d<br>mar <sup>*</sup> o "Denegar" para<br>egar solicitud de<br>nación<br>Denegar    | le Cuenta de Cotización pendier<br>a cada solicitud de asignación de<br>CCCs con solicitud<br>CCC<br>0111 07 000000001<br>0111 07 000000002                      | e CCC<br>les de asignación pendientes de confirmar<br>Razón Social<br>RAZÓN SOCIAL DEL CCC<br>RAZÓN SOCIAL DEL CCC                         | Autorización<br>000000<br>000000           | ación que solicita la asignación<br>Nombre autorización<br>AUTORIZADO PRUEBAS<br>AUTORIZADO PRUEBAS                       |   |
| Solicitudes de asig<br>Seleccione "Confii<br>Confirmar/Den<br>asigu<br>Confirmar<br>S<br> | gnación de Códigos d<br>mar* o "Denegar" para<br>egar solicitud de<br>nación<br>Denegar<br>C<br>C<br>C | le Cuenta de Cotización pendier<br>a cada solicitud de asignación de<br>CCCs con solicitud<br>CCC<br>0111 07 000000001<br>0111 07 000000002<br>0111 07 000000004 | e CCC<br>les de asignación pendientes de confirmar<br>Razón Social<br>Razón SOCIAL DEL CCC<br>Razón SOCIAL DEL CCC<br>Razón SOCIAL DEL CCC | Autorización<br>000000<br>000000<br>000000 | ación que solicita la asignación<br>Nombre autorización<br>AUTORIZADO PRUEBAS<br>AUTORIZADO PRUEBAS<br>AUTORIZADO PRUEBAS |   |

También podrá dejar una solicitud de asignación de un CCC sin confirmar ni denegar. En este caso, la próxima vez que acceda al servicio aparecerán las solicitudes de asignación sobre las que no ha confirmado ni denegado la asignación.

Una vez seleccionado si confirma o deniega las solicitudes de asignación de CCCs/NAF, deberá pulsar el botón "Validar" y posteriormente el botón "Confirmar". Realizada esta acción, para los CCCs/NAF que haya seleccionado Confirmar, quedarán asignados a la autorización que lo ha

Manual Servicio SEDE\_Confir de Asig CCC NAF Agosto 2018.docx

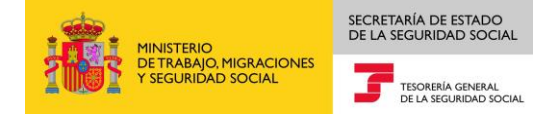

solicitado. Por el contrario, para los CCCs que haya seleccionado Denegar no se asignarán a la autorización que lo ha solicitado.

| de Electrónica<br>nfirmación/Dene<br>itular: MARÍA MA | gación de Autoriza<br>R 00000000X | ación a CCCs/NAF                                           |                                             |                                         |                                   |  |
|-------------------------------------------------------|-----------------------------------|------------------------------------------------------------|---------------------------------------------|-----------------------------------------|-----------------------------------|--|
| Solicitud de asigna<br>Confirmar/Dene                 | ción de Número de A               | filiación pendiente de confirma                            | r<br>1 de acienación nondiceto de confirmar | Autorio                                 | encido que calinita la acionación |  |
| asign<br>Confirmar                                    | ación<br>Denegar                  | NAF                                                        | Nombre y Apellidos                          | Autorización                            | Nombre autorización               |  |
| V                                                     |                                   | 32 00000003                                                | APELLIDO APELLIDO NOMBRE                    | 000000                                  | AUTORIZADO PRUEBAS                |  |
| Confirmar/Denegar solicitud de<br>asignación          |                                   | CCCs con solicitudes de asignación pendientes de confirmar |                                             | Autorización que solicita la asignación |                                   |  |
| Confirmar                                             | Denegar                           | ccc                                                        | Razón Social                                | Autorización                            | Nombre autorización               |  |
| V                                                     |                                   | 0111 07 000000001                                          | RAZÓN SOCIAL DEL CCC                        | 000000                                  | AUTORIZADO PRUEBAS                |  |
|                                                       | V                                 | 0111 07 000000002                                          | RAZÓN SOCIAL DEL CCC                        | 000000                                  | AUTORIZADO PRUEBAS                |  |
|                                                       |                                   | 0111 07 000000004                                          | RAZÓN SOCIAL DEL CCC                        | 000000                                  | AUTORIZADO PRUEBAS                |  |
|                                                       |                                   |                                                            |                                             |                                         |                                   |  |
|                                                       |                                   |                                                            |                                             |                                         |                                   |  |

La siguiente pantalla muestra el resultado de la operación realizada:

| NAF                                                                                                    | Nombre y Apellidos                                                                                                    | Autorización                                                                                                    | Nombre autorización                                                                                                    |             |
|----------------------------------------------------------------------------------------------------|----------------------------------------------------------------------------------------------------|----------------------------------------------------------------------------------------------------|----------------------------------------------------------------------------------------------------|-------------|
| 32 00000003                                                                                                    | APELLIDO APELLIDO NOMBRE                                                                                                    | 000000                                                                                                    | AUTORIZADO PRUEBAS                                                                                                    |             |
| signarán, en su caso, a la autorizacio<br>listema RED, se haya adherido volun<br>s que en el ejercicio de sus compete<br>as notificaciones y comunicaciones                                                                                          | n aquellos CCCs de empresario individual que se inscrib-<br>ariamente al mismo, de conformidad con lo dispuesto es<br>ncias les dirija la administración de la Seguridad Social, e<br>electrónicas que se generen a partir de esta fecha se por<br>cada momento tenga asignada la gestión en el Sistema | In a través del Sistema RED con el mismo NIF<br>1 el artículo 3.2.b de la Orden ESS/485/2013 (<br>n tanto mantenga su incorporación al citado S<br>drán a disposición, en los supuestos previsto<br>RED del código de cuenta de cotización princ | F que el número de afiliación confirmado. En el caso de que el NAF sin estar obligado a incorporarse<br>de 26 de marzo, quedará obligado a recibir por medios electrónicos las notificaciones y comunicació<br>Sistema.<br>os en el artículo 3.2 de la Orden ESS/485/2013 de 26 de marzo, tanto del sujeto responsable obligado<br>cioal de acuélo en su defecto de lautorizado pue tenga asignado, en su caso, el número de Segurida | ]<br>1<br>3 |
| ecibilas, como del autorizado que o<br>social de los trabajadores por cuent<br>coordar optar porque las notificacione<br>26 de marzo).<br>Así mismo en la misma fecha se ha p<br>Denegar las solicitudes de asignación                               | propia o autónomos obligados a incorporarse a dicho<br>s y comunicaciones electrónicas a ellos dirigidas se pon<br>rocedido a:<br>de los siguientes CCC's, que no se han asignado al autor                                                                                                    | sistema, en los términos previstos en la Ord;<br>jan exclusivamente a su disposición o tambié<br>izado solicitante:                                                                                                    | en ESS/484/2013, de 26 de marzo reguladora del mismo. Corno excepción, los sujetos responsable<br>én a la de un tercero a quien haya otorgado su representación (articulo 4 de la Orden ESS/485/2013 d                                                                                                    | 5           |
| ecibirlas, como del autorizado que en<br>social de los trabajadores por cuent<br>coordían optar porque las notificacione<br>26 de marzo).<br>Asl mismo en la misma fecha se ha p<br>Denegar las solicitudes de asignación<br>CCC                     | propia o autónomos obligados a incorporarse a dicho<br>s y comunicaciones electrónicas a ellos dirigidas se pon<br>rocedido a:<br>de los siguientes CCC's, que no se han asignado al autor<br>Razón Social                                                                                              | sistema, en los términos previstos en la Ord,<br>an exclusivamente a su disposición o tambié<br>izado solicitante:<br>Autorización                                                                                                    | er ESS/484/2013, de 26 de marzo reguladora del mismo. Corro excepción, los sujetos responsable<br>én a la de un tercero a quien haya otorgado su representación (articulo 4 de la Orden ESS/485/2013 d<br>Nombre autorización                                                                                                    | 0 8 P       |
| recibilitas, como del autorizado que o<br>Social de los trabajadores por cuent<br>podrán optar porque las notificacione<br>26 de marzo).<br>Así mismo en la misma fecha se ha p<br>Denegar las solicitudes de asignación<br>CCC<br>0111 07 000000001 | propia o autónomos obligados a incorporarse a dicho<br>s y comunicaciones electrónicas a ellos dirigidas se pon<br>rocedido a:<br>de los siguientes CCC's, que no se han asignado al autor<br>Razón Social<br>RAZÓN SOCIAL DEL CCC                                                                      | sistema, en los términos previstos en la Ord,<br>an exclusivamente a su disposición o tambié<br>izado solicitante:<br><u>Autorización</u><br>000000                                                                                              | en ESS/484/2013, de 26 de marzo reguladora del mismo. Como excepción, los sujetos responsable<br>én a la de un tercero a quien haya otorgado su representación (articulo 4 de la Orden ESS/485/2013 d<br>Nombre autorización<br>AUTORIZADO PRUEBAS                                                                                                    |             |

Para obtener un justificante de la operación realizada, deberá pulsar el botón "Generar Justificante", se mostrará un documento en formato PDF.

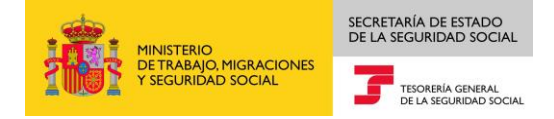

Por último, en la parte inferior de la pantalla se mostrará la información del correo electrónico, Teléfono fijo y Teléfono Móvil del afiliado/empresa. Si bien no es obligatorio aportar los datos de contacto, o modificar los existentes, es recomendable mantener estos datos actualizados.

Pueden darse dos situaciones.

- Si la TGSS no dispone de datos de contacto del afiliado/empresa, se mostrará en este bloque un mensaje en el que se informa que puede introducir los datos de contacto pulsando el botón "Modificar Datos".
- Si por el contrario la TGSS dispone de datos de contacto de la empresa, en este apartado se mostrarán los mismos. Si desea modificarlos deberá situarse en el campo a modificar, sobrescribir los nuevos datos y pulsar el botón "Modificar Datos".

| - |
|---|

Si los datos tecleados son correctos en la parte superior de la pantalla se mostrara un mensaje que indicará "Actualización de datos realizada correctamente".

Por último, para finalizar el servicio deberá pulsar el botón "Salir".